# Cisco Business 220 Series 스위치에 802.1x 인증 구성

# 목표

이 문서의 목적은 Cisco Business 220 Series 스마트 스위치에 802.1x 인증을 구성하는 방법을 보 여 주는 것입니다.

### 적용 가능한 디바이스 | 펌웨어 버전

• CBS220 시리즈<u>(DataSheet)</u> | 2.0.0.17

### 소개

포트 인증은 각 포트에 대한 매개변수 컨피그레이션을 활성화합니다.일부 컨피그레이션 변경은 포 트가 Force Authorized 상태(예: 호스트 인증)인 경우에만 가능하므로 변경하기 전에 포트 제어를 Force Authorized로 변경하는 것이 좋습니다.컨피그레이션이 완료되면 포트 제어를 이전 상태로 되 돌립니다.

802.1x가 정의된 포트는 LAG의 멤버가 될 수 없습니다.802.1x와 포트 보안을 동시에 동일한 포트 에서 활성화할 수 없습니다.인터페이스에서 포트 보안을 활성화하면 관리 포트 제어를 자동 모드로 변경할 수 없습니다.

## 포트 인증 구성

1단계

스위치 UI(Web User Interface)에 로그인하고 **Security > 802.1x > Port Authentication을** 선택합니 다.

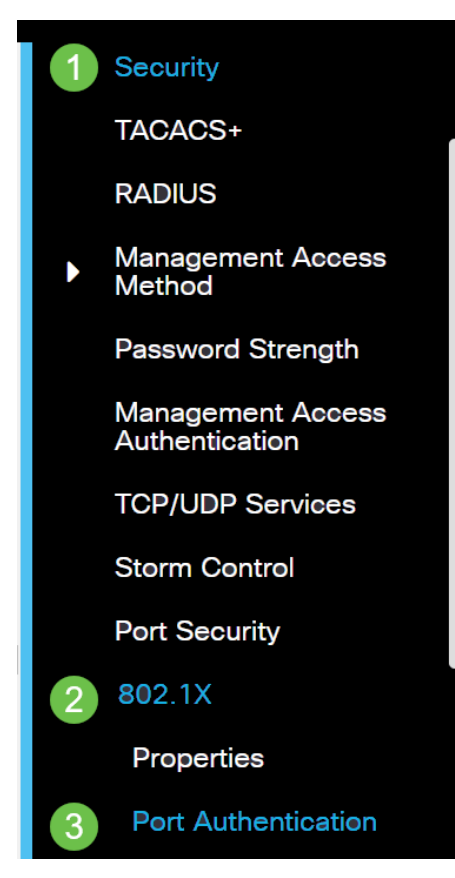

구성할 포트의 라디오 버튼을 클릭한 다음 수정 아이콘을 클릭합니다.

| F  | Port S | Security Tal | ble  |                  |               |                    |
|----|--------|--------------|------|------------------|---------------|--------------------|
|    |        | Entry No.    | Port | Interface Status | Learning Mode | Max No. of Address |
| 1  | 0      | 1            | GE1  | Disabled         | Classic Lock  | 1                  |
| 3E | 계      |              |      |                  |               |                    |

Edit *Port Authentication(포트 인증* 수정) 창이 나타납니다.Interface 드롭다운 목록에서 지정된 포트 가 2단계에서 선택한 포트인지 확인합니다. 그렇지 않으면 드롭다운 화살표를 클릭하고 올바른 포 트를 선택합니다.

Edit Port Authentication

| Interface: | <ul><li>● Port</li></ul> | GE1 | ~ |
|------------|--------------------------|-----|---|

#### 4단계

관리 포트 컨트롤의 라디오 버튼을 선택합니다.그러면 포트 인증 상태가 결정됩니다.옵션은 다음과 같습니다.

- Disabled(비활성화됨) 802.1x를 비활성화합니다.기본 상태입니다.
- Force Unauthorized 인터페이스를 무단 상태로 전환하여 인터페이스 액세스를 거부합니다 .스위치는 인터페이스를 통해 클라이언트에 인증 서비스를 제공하지 않습니다.
- Auto 스위치에서 포트 기반 인증 및 권한 부여를 활성화합니다.인터페이스는 스위치와 클라 이언트 간의 인증 교환을 기반으로 권한 있는 상태 또는 권한 없는 상태 사이를 이동합니다.
- Force Authorized 인증 없이 인터페이스를 인증합니다.

| Interface:                   | <ul> <li>Port</li> </ul> | GE1    | ~      |
|------------------------------|--------------------------|--------|--------|
| Administrative Port Control: | O Disabled               | ł      |        |
|                              | O Force A                | uthori | zed    |
|                              | O Force U                | nauth  | orized |
|                              | <ol> <li>Auto</li> </ol> |        | J      |

#### 5단계(선택 사항)

RADIUS VLAN 할당에 대한 라디오 버튼을 선택합니다.그러면 지정된 포트에서 동적 VLAN 할당이 활성화됩니다.옵션은 다음과 같습니다.

• Disabled(비활성화됨) — VLAN 권한 부여 결과를 무시하고 호스트의 원래 VLAN을 유지합니다 .이것이 기본 작업입니다.

- 거부 지정된 포트에서 VLAN 인증 정보를 수신하면 해당 정보가 사용됩니다.그러나 VLAN 인증 정보가 없는 경우 호스트를 거부하고 승인되지 않습니다.
- 고정 지정된 포트가 VLAN 인증 정보를 수신하면 해당 정보를 사용합니다.그러나 VLAN 인 증 정보가 없으면 호스트의 원래 VLAN이 유지됩니다.

RADIUS에서 VLAN 인증 정보가 있지만 DUT(Device Under Test)에서 VLAN이 관리적으로 생성되지 않은 경우 VLAN이 자동으로 생성됩니다.

| RADIUS VLAN Assignment: | O Disabled                 |
|-------------------------|----------------------------|
|                         | O Reject                   |
|                         | <ul> <li>Static</li> </ul> |

**빠른 팁:** 동적 VLAN 할당 기능이 작동하려면 스위치에서 RADIUS 서버에서 다음 VLAN 특성을 전 송해야 합니다.

- [64] 터널 유형 = VLAN(유형 13)
- [65] 터널 중간 유형 = 802(유형 6)
- [81] Tunnel-Private-Group-Id = VLAN ID

#### 6단계(선택 사항)

게스트 VLANOI 권한 없는 포트에 게스트 VLAN을 사용하려면 Enable 확인란을 선택합니다.

Guest VLAN: 🗹 Enable

#### 7단계

Periodic **Reauthentication**(주기적 재인증 활성화) 확인란을 선택합니다.이렇게 하면 지정된 재인증 기간 이후 포트 재인증 시도가 활성화됩니다.

Periodic Reauthentication: 🛛 🗹 Enable

#### 8단계

Reauthentication Period(재인증 기간) 필드에 값을 입력합니다.포트를 재인증하는 데 걸리는 시간 (초)입니다.

Reauthentication Period: 3600

#### 9단계(선택 사항)

Reauthenticate Now(지금 재인증) 확인란을 선택하여 즉시 포트 재인증을 활성화합니다.

Authenticator State(인증자 상태) 필드에는 현재 인증 상태가 표시됩니다.

| Reauthenticate Now:  | 🗹 Enable   |
|----------------------|------------|
| Authenticator State: | Initialize |

포트가 Force Authorized(강제 권한 부여) 또는 Force Unauthorized(강제 권한 없음) 상태가 아닌 경 우 자동 모드이며 인증자가 진행 중인 인증 상태를 표시합니다.포트가 인증되면 상태가 Authenticated로 표시됩니다.

#### 10단계

Max *Hosts* 필드에 특정 포트에서 허용되는 인증된 호스트의 최대 수를 입력합니다.이 값은 다중 세 션 모드에만 적용됩니다.

| 🌣 Max Hosts: | 256 | (Range: 1 - 256, Default: 256) |
|--------------|-----|--------------------------------|
|--------------|-----|--------------------------------|

#### 11단계

Quiet *Period* 필드에 인증 교환 실패 후 스위치가 자동 상태로 유지되는 시간(초)을 입력합니다.스위 치가 조용한 상태이면 스위치가 클라이언트의 새 인증 요청을 수신하지 않음을 의미합니다.

Quiet Period: 60 sec (Range: 0 - 65535

#### 12단계

Resending EAP 필드에 스위치가 요청을 다시 보내기 전에 서 플리 컨 트 (클라이언트)로부터 EAP (Extensible Authentication Protocol) 요청 또는 ID 프레임에 대한 응답을 기다리는 시간(초)을 입력 합니다.

Resending EAP: 30

(Range: 1 - 65535, Default: 30)

#### 13단계

Max EAP *Requests(최대 EAP 요청*) 필드에 전송할 수 있는 최대 EAP 요청 수를 입력합니다.정의 된 기간(서 플리 컨 트 시간 초과) 후에 응답을 받지 못하면 인증 프로세스가 다시 시작됩니다.

| Max EAP Requests: | 2 | (Range: 1 - 10, Default: 2) |
|-------------------|---|-----------------------------|
|                   |   |                             |

#### 14단계

Supplicant *Timeout*(신청자 시간 초과) 필드에 EAP 요청이 신청자에게 재전송되기 전에 경과된 시 간(초)을 입력합니다.

Supplicant Timeout: 30

sec (Range: 1 - 65535, Default:

#### 15단계

Server *Timeout* 필드에 스위치가 인증 서버에 요청을 재전송하기 전에 경과하는 시간(초)을 입력합니다.

Server Timeout: 30

sec (Range: 1 - 65535, Default:

#### 16단계

Apply를 **클릭합니다**.

이제 스위치에서 802.1x 인증을 성공적으로 구성해야 합니다.

자세한 컨피그레이션은 <u>Cisco Business 220 Series 스위치 관리 가이드를</u> 참조하십시오.

다른 문서를 보려면 <u>Cisco Business 220 Series 스위치 지원 페이지를 확인하십시오.</u>